「治験データのインターネット Web 入力について」提出のお願い

当院では、インターネットを使って被験者情報を提供(EDCを使用)する場合、当院の医療情報 システム室へ届出が必要です。

つきましては、下記の注意事項等を参考に次ページ資料「治験データのインターネット Web 入力 について」の必要事項を入力いただき、治験管理室に提出してくださいますようお願いします。

入力についての注意事項

- 黄色のマーカー部分を入力してください。
- ■「1.のデータ取扱者」は当院の情報ですので入力の必要はありません。
- 「2.の送信システムについて」
  ・システムの名称とは、「Rave」「InForm」などを入力してください。
  ・システムの概要やセキュリティについての説明がある資料の資料名を入力してください。
- 「3.送信するデータについて」は、症例報告書の見本または入力マニュアルなどを提出して ください。
- 本資料提出時に下記の資料を一緒に提出してください。
  - システムの概要やセキュリティについて説明がある資料
  - ・ 症例報告書の見本または入力マニュアルなど

新潟市民病院 治験管理室 治験データインターネット web 入力について

様式 6

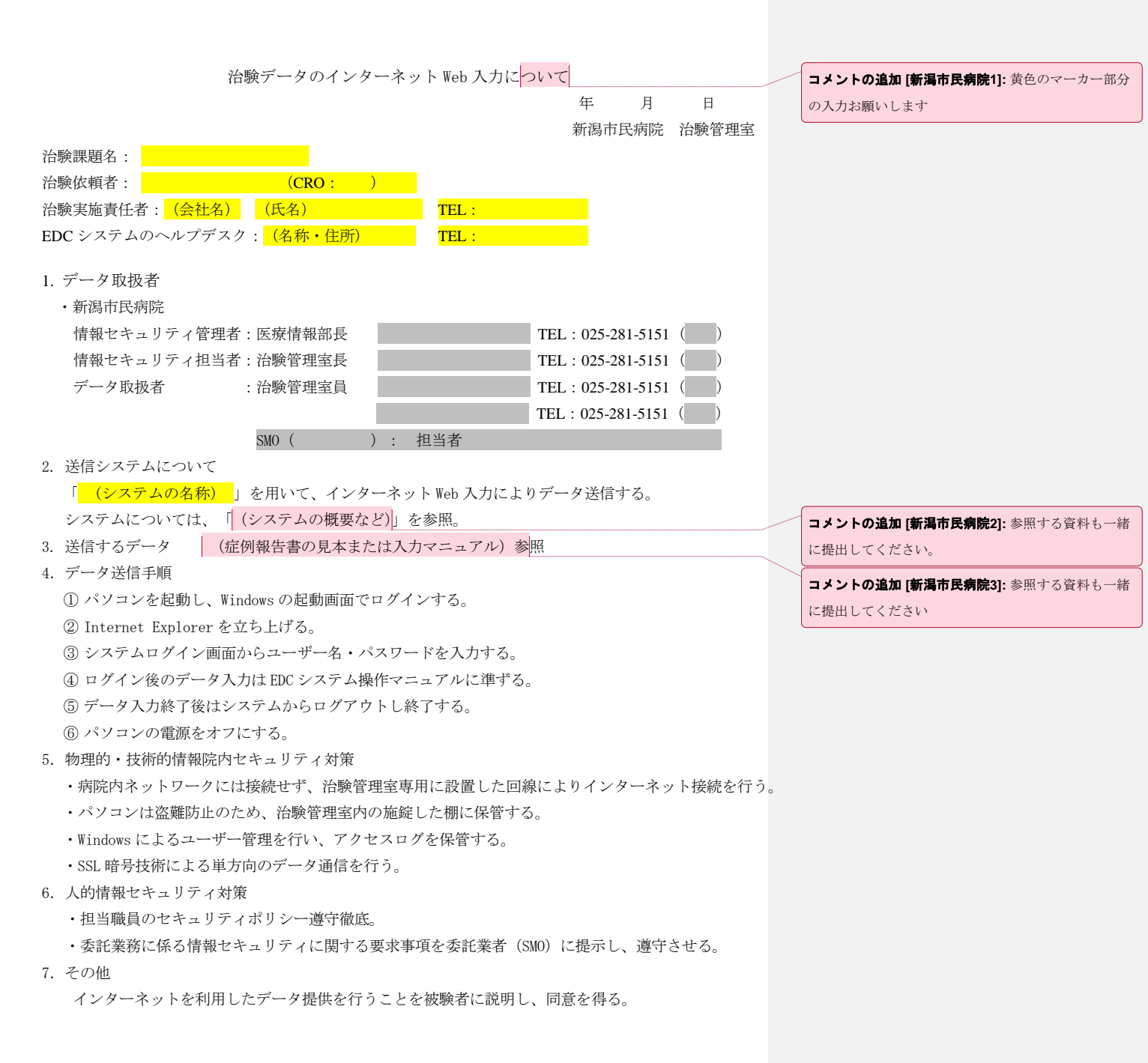

新潟市民病院 治験管理室 治験データインターネット web 入力について

様式 6